# 家長手機應用程式 (Parent App)及 校園綜合平台

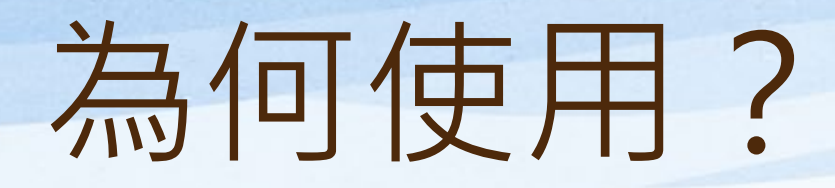

• 推動「無紙化」,支持環保。

 讓家長可即時了解子女考勤狀況,並檢 閱及簽交通告,提升家校通訊的效率。

# 家長可於手機上以不同平台下載「eClass Parent App」

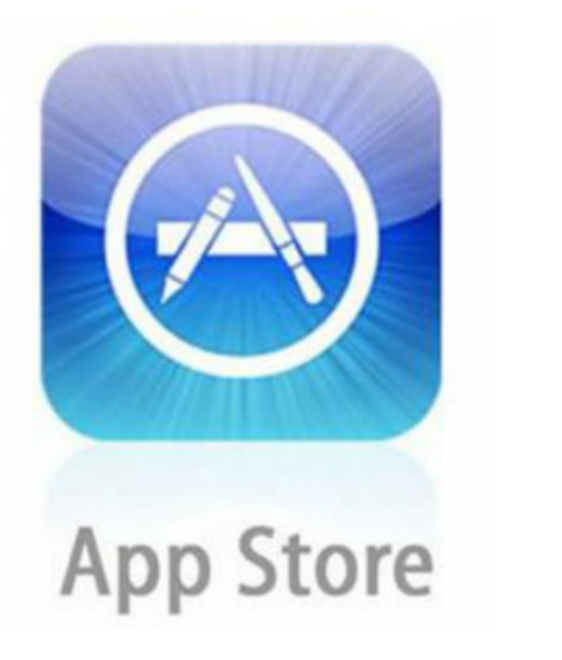

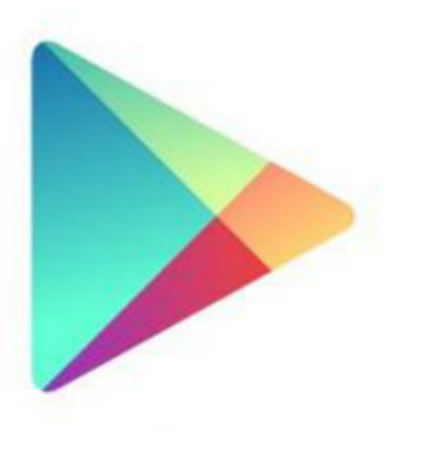

#### Google play

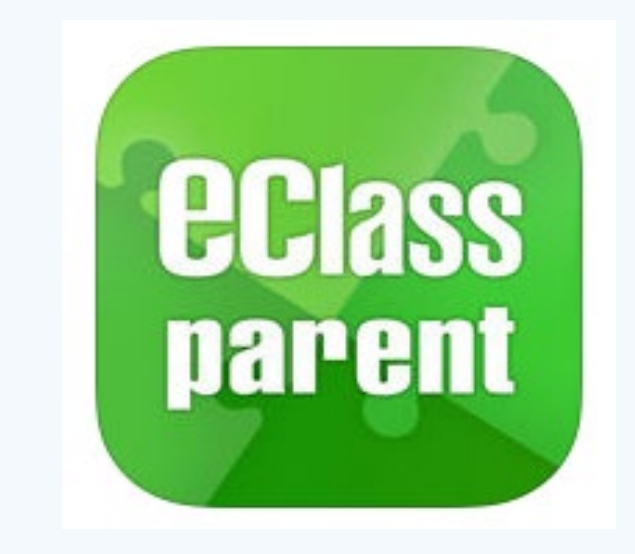

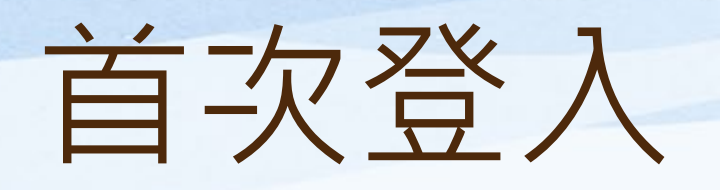

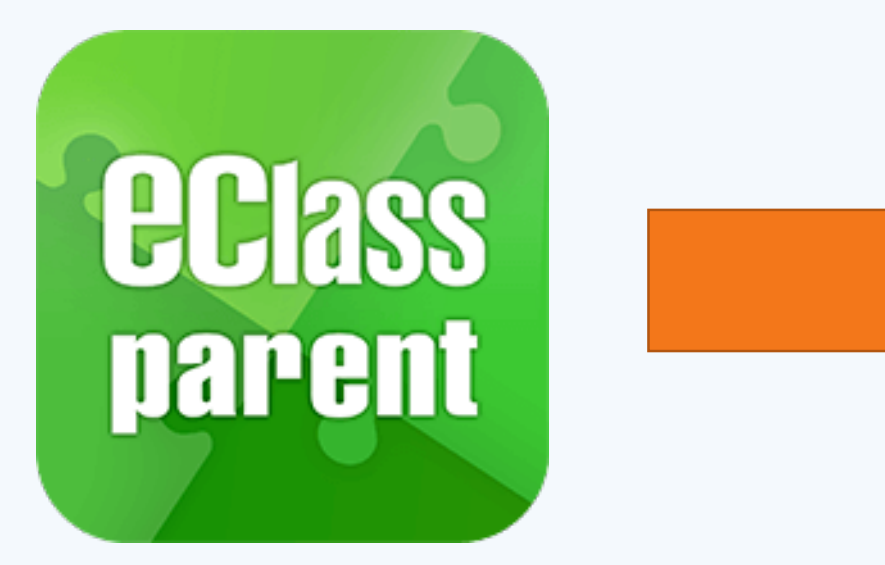

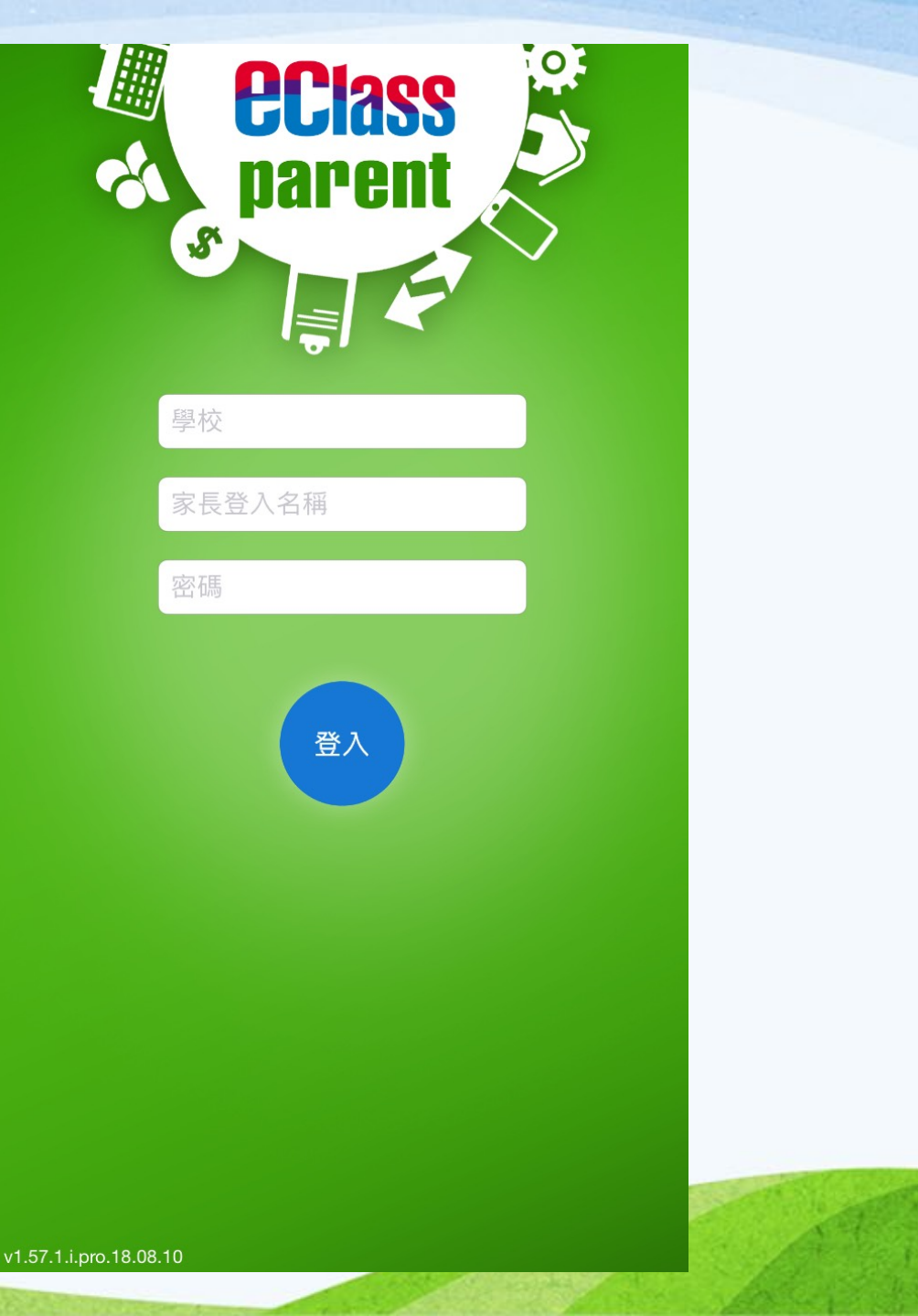

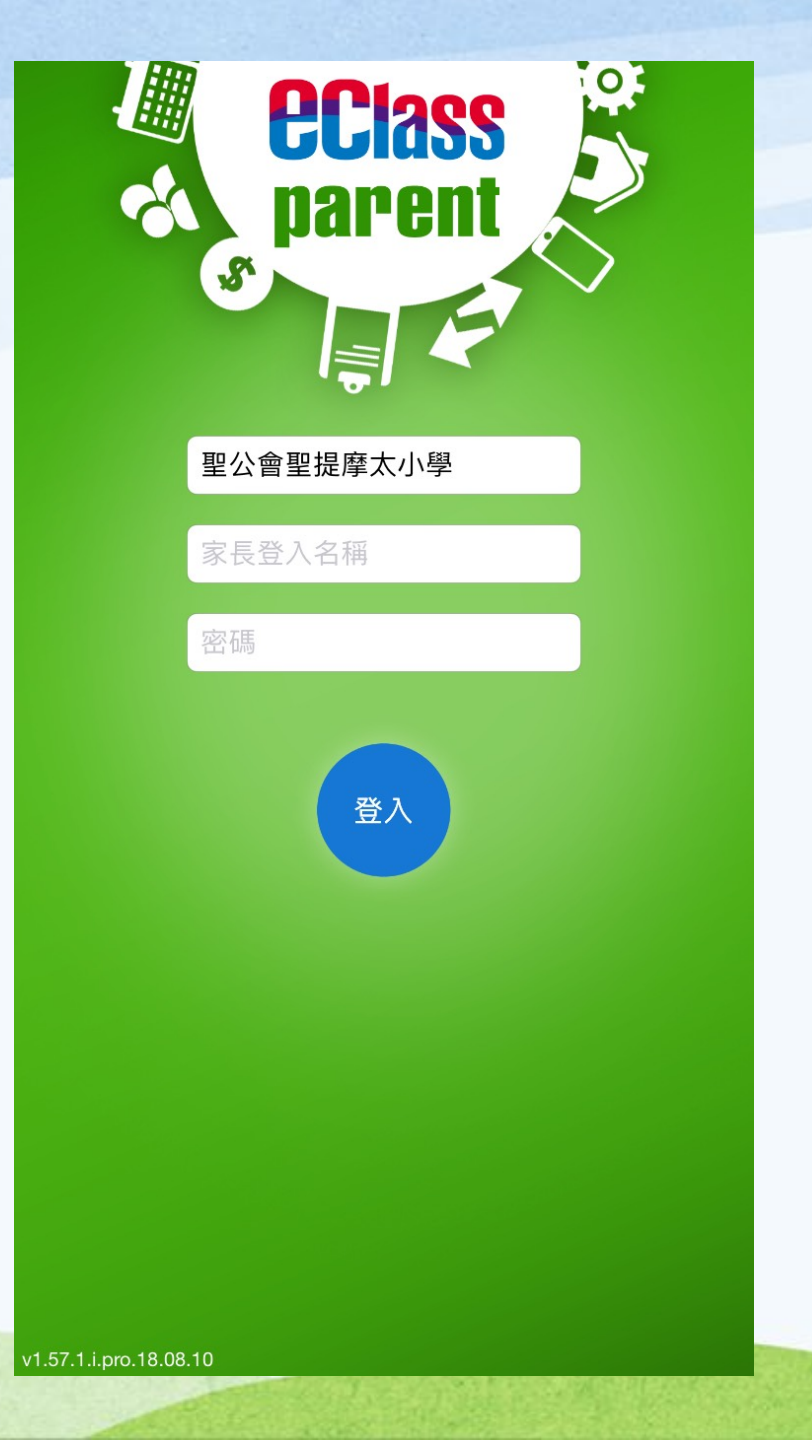

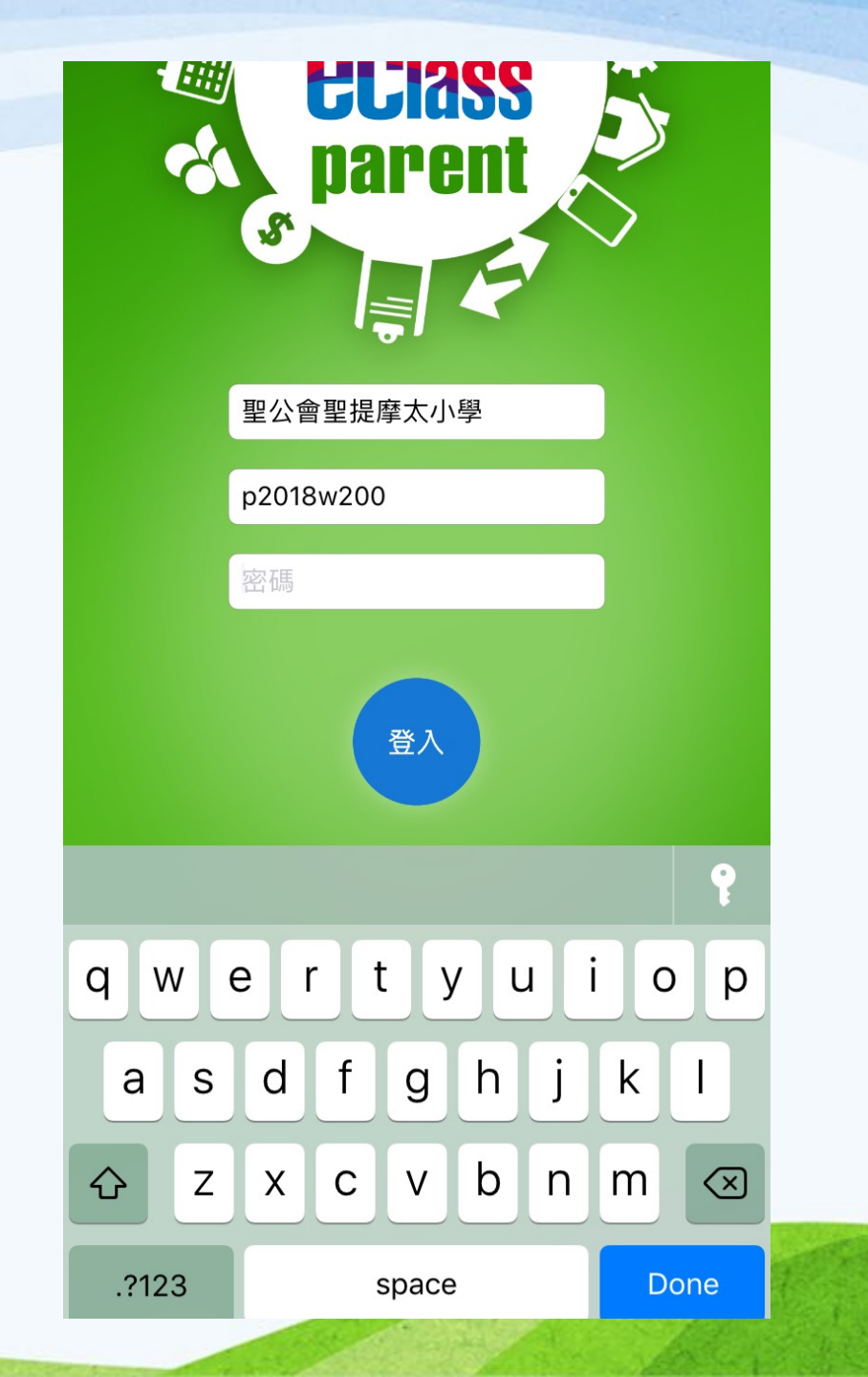

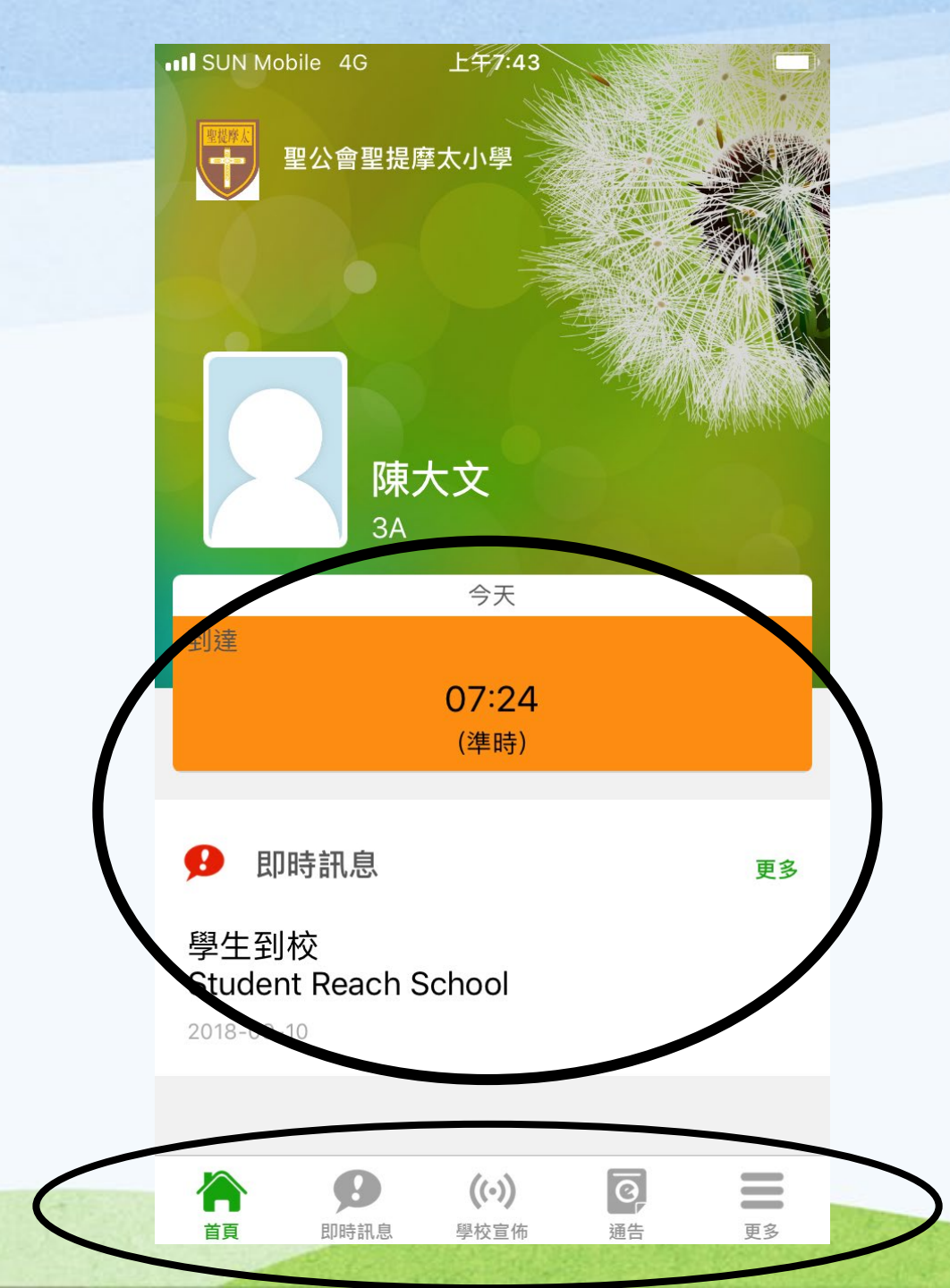

# 首頁 即時訊息 學校宣佈 通告 更多

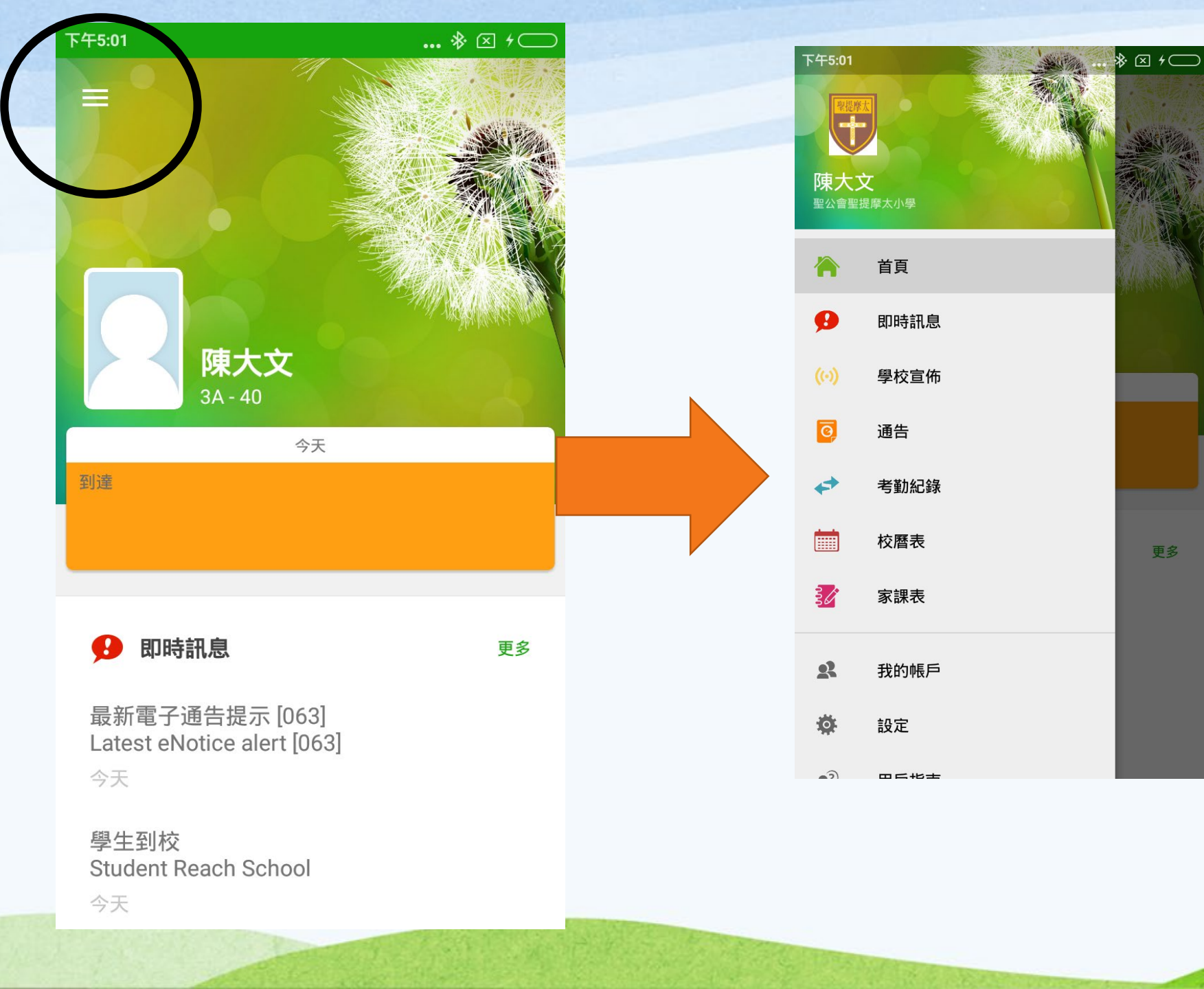

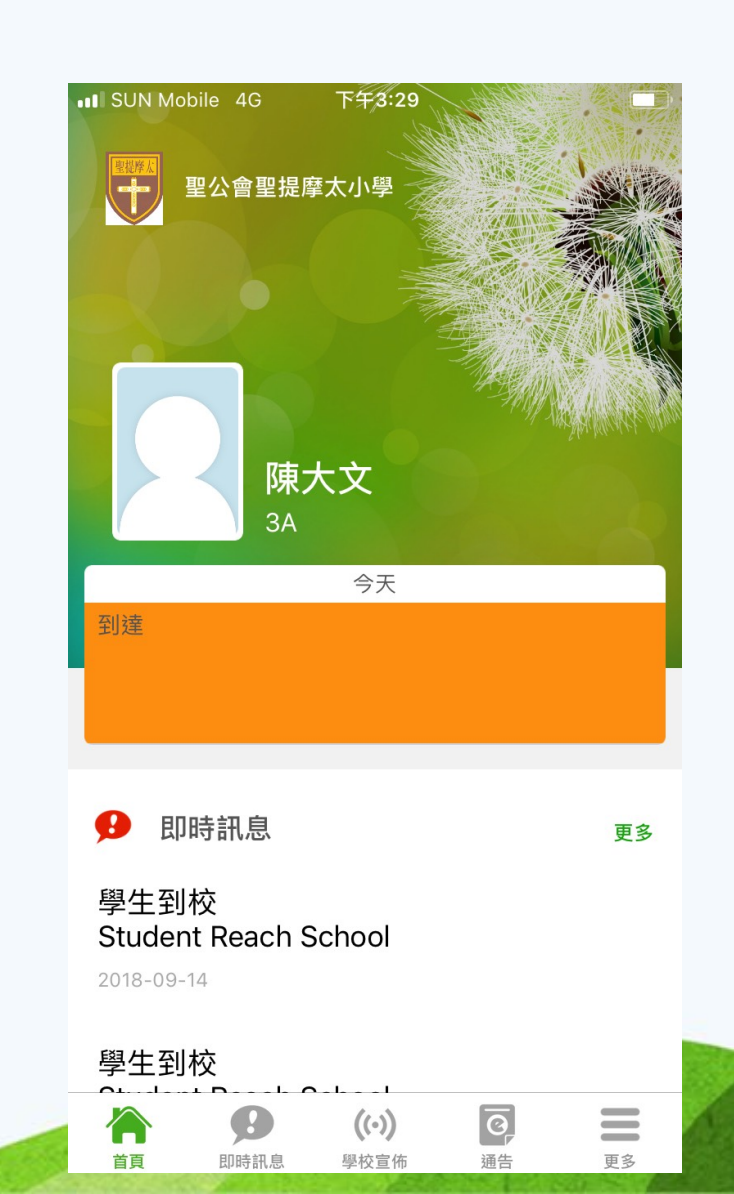

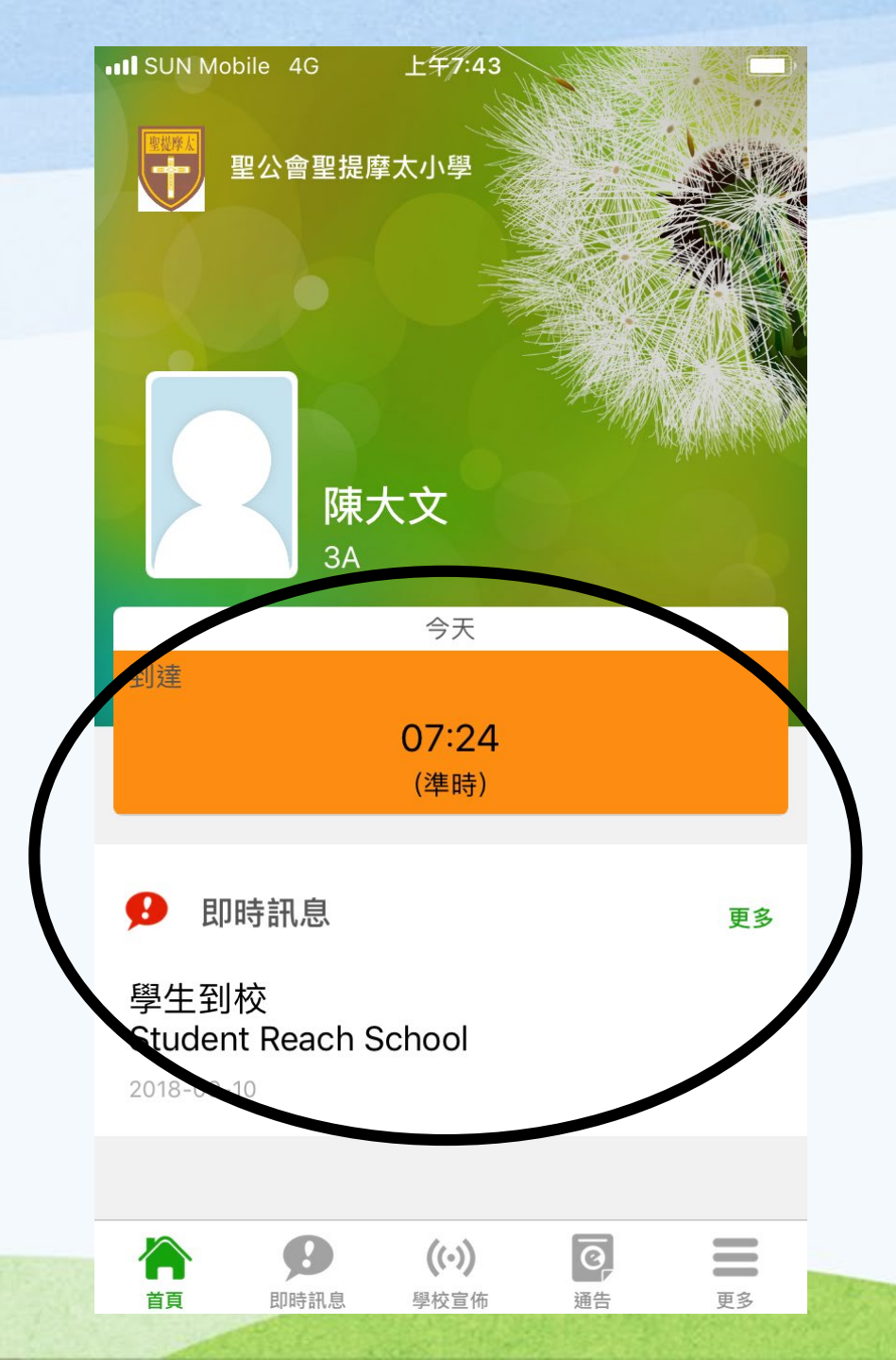

# 如何看到這 訊息?

## 學生智能卡

#### 聖公會聖提摩太小學 S.K.H. St. Tinothy's Prinary School

學生智能證

歐暘大文 Au Yeung Tai Man 如拾獲此證,請交回本校(電話:27730312)。 如遺失此證,請立即通知本校補辦。 學生如若離校,本證即作廢,並需交回學校。 此證不可轉借他人使用。

九龍紅磡鶴園街14及19號 http://www.stps.edu.hk/

1909 Class SmartCard

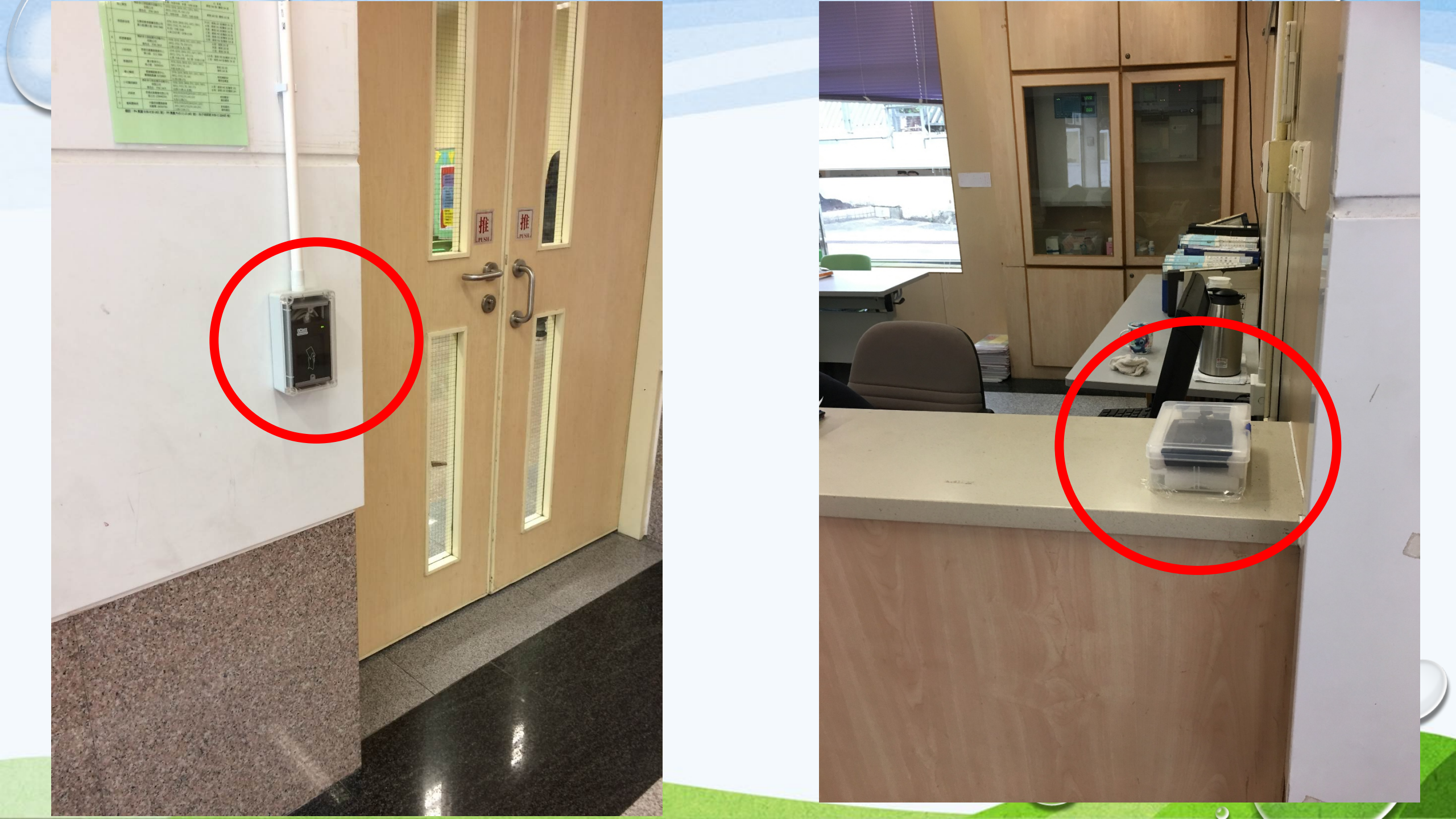

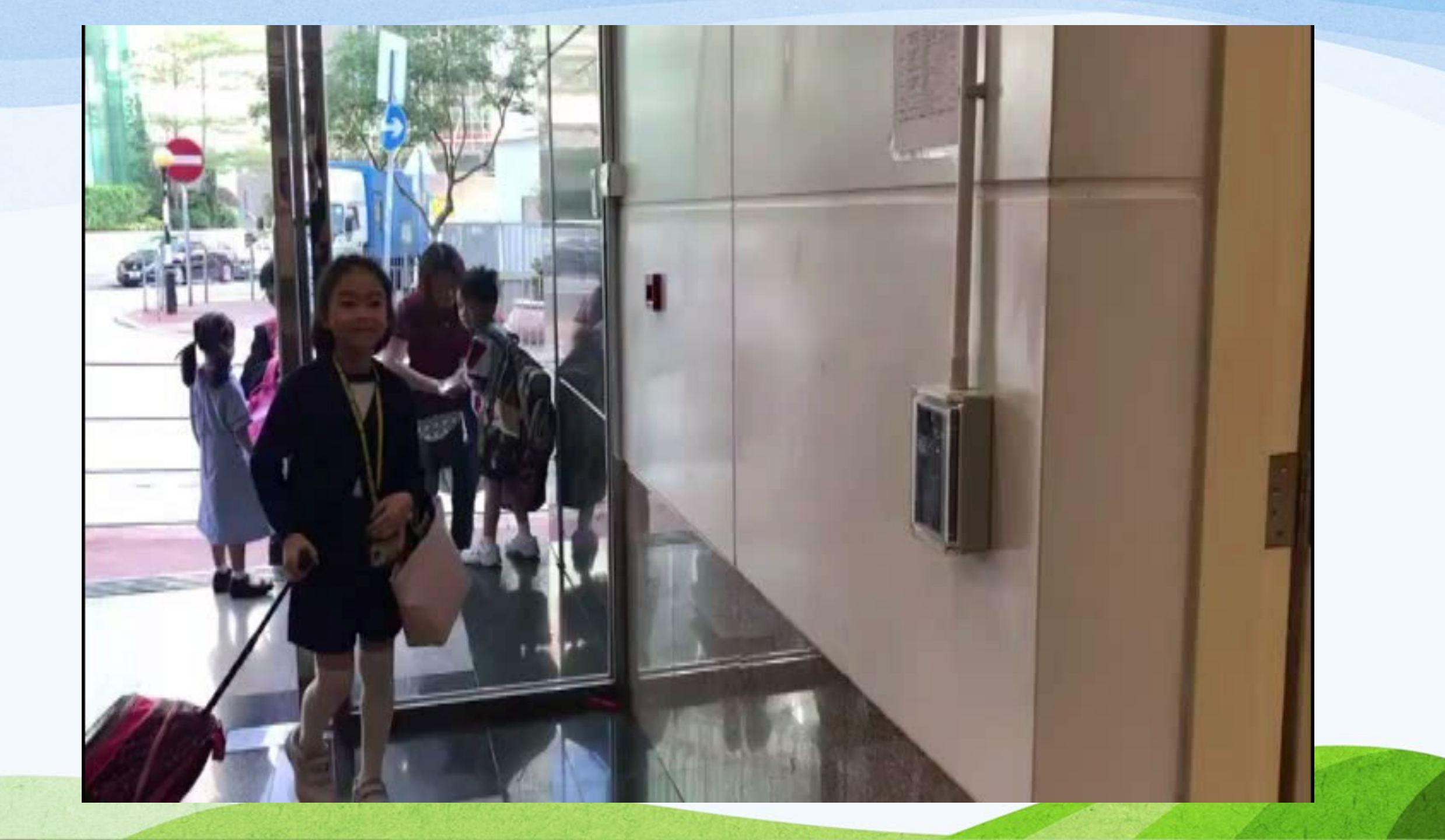

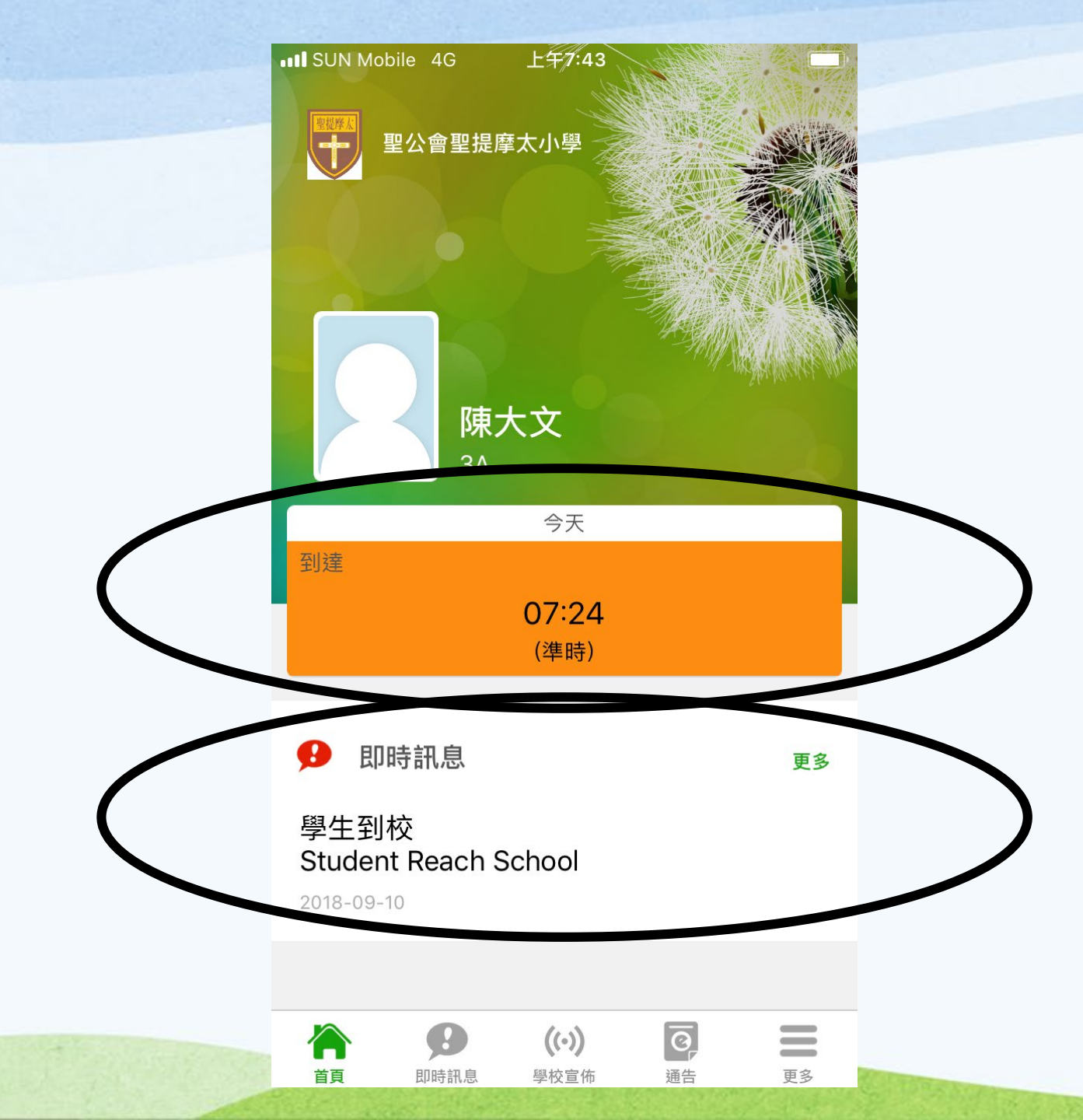

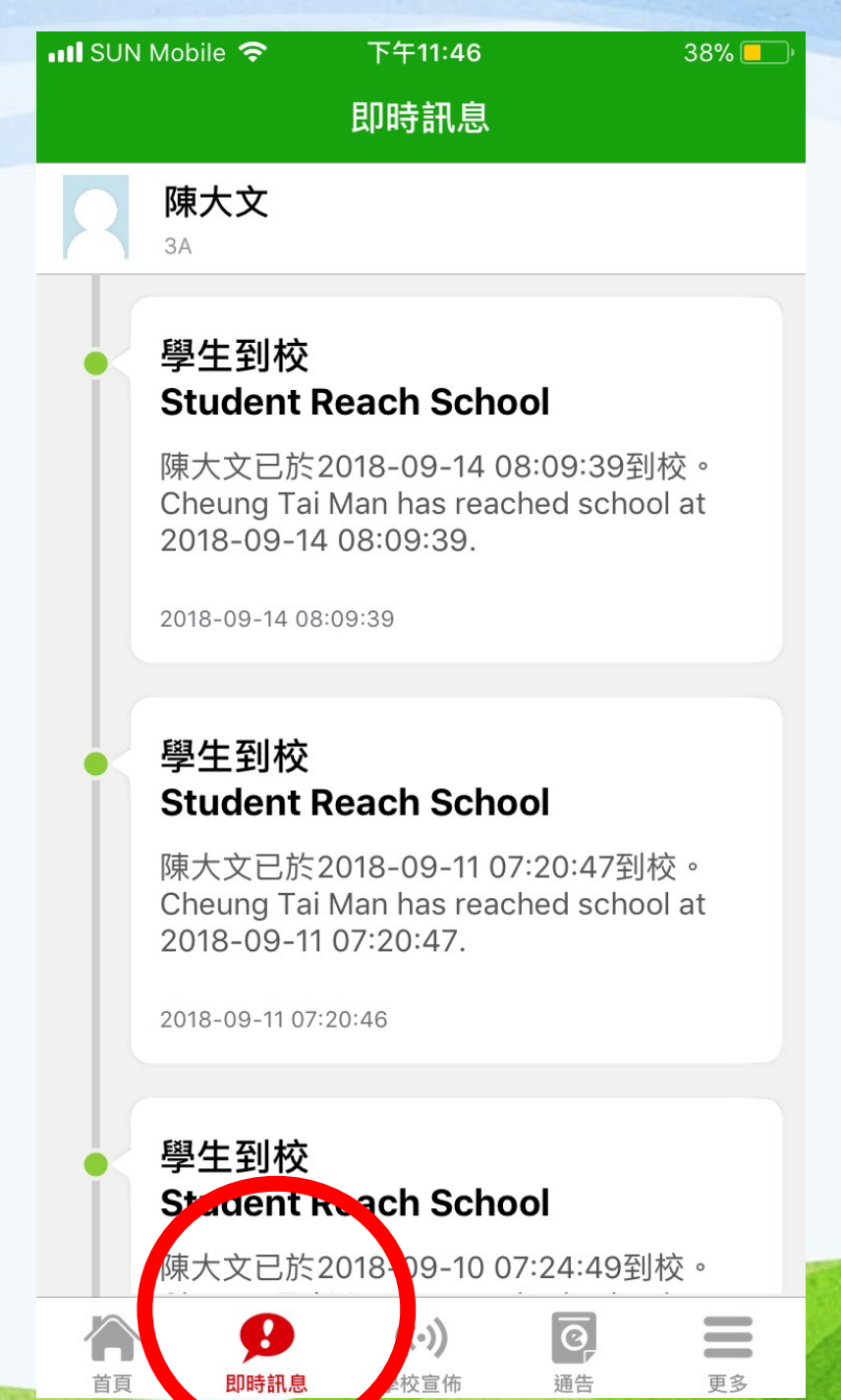

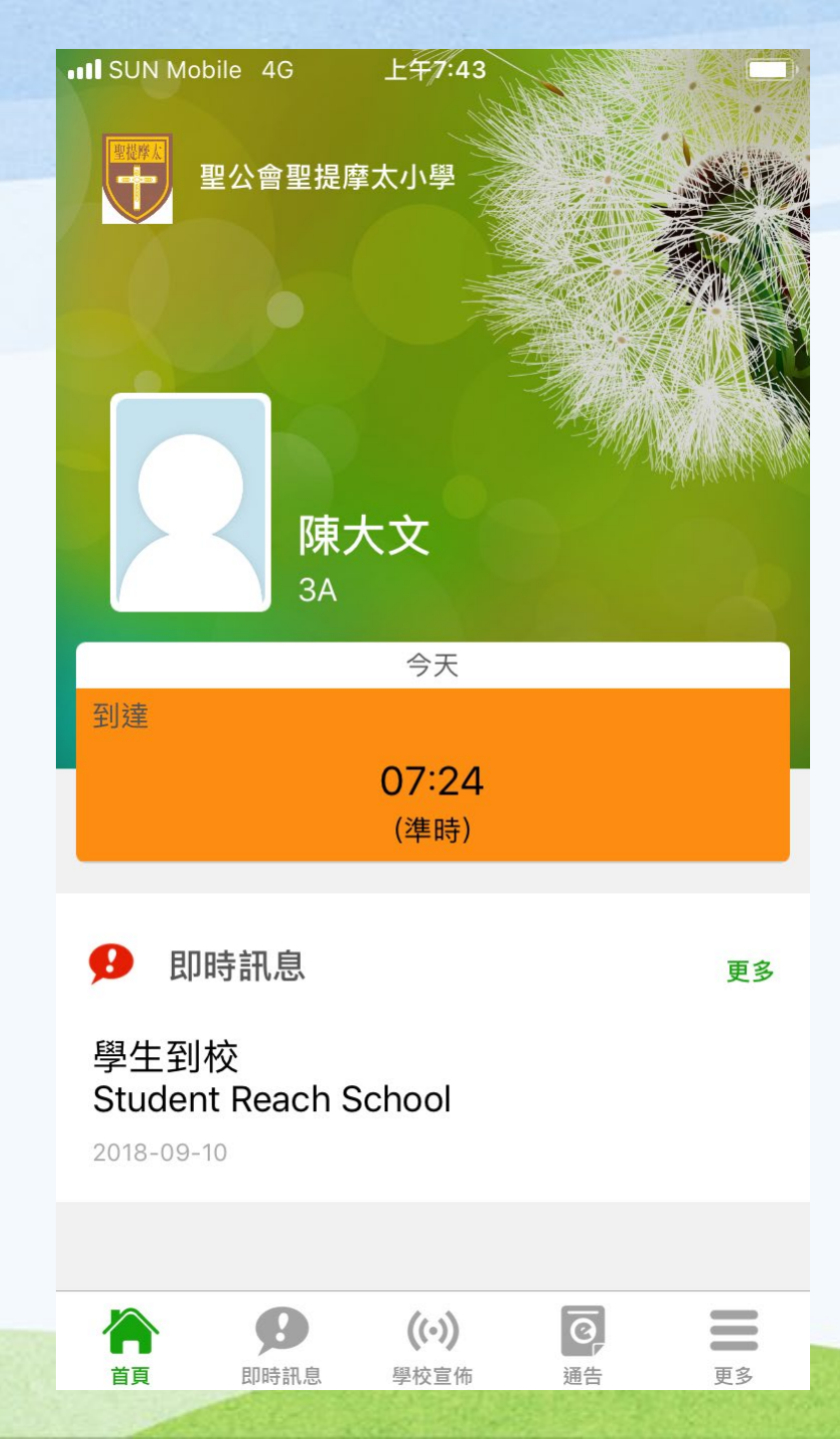

#### 查閱及簽署電子通告

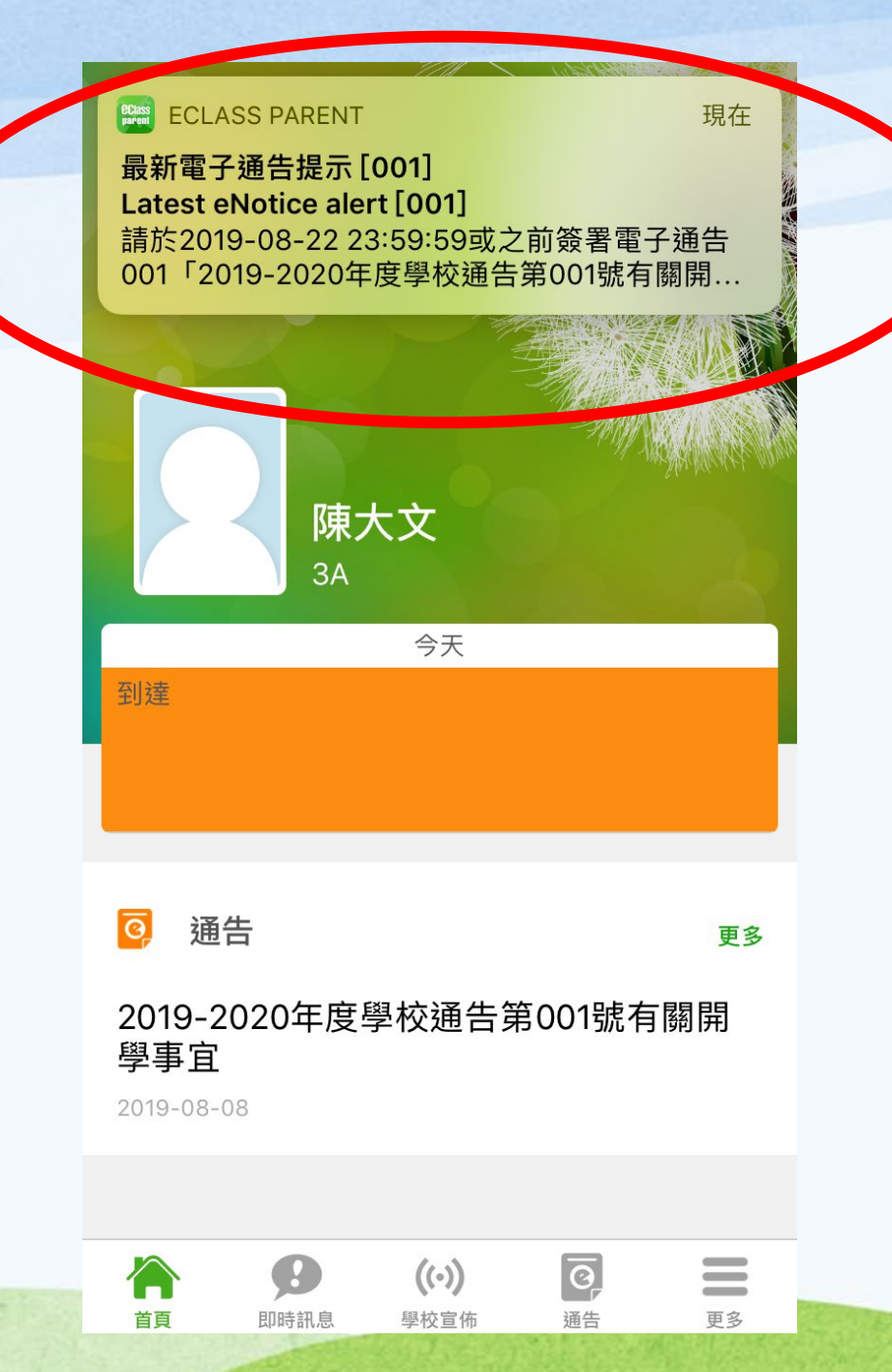

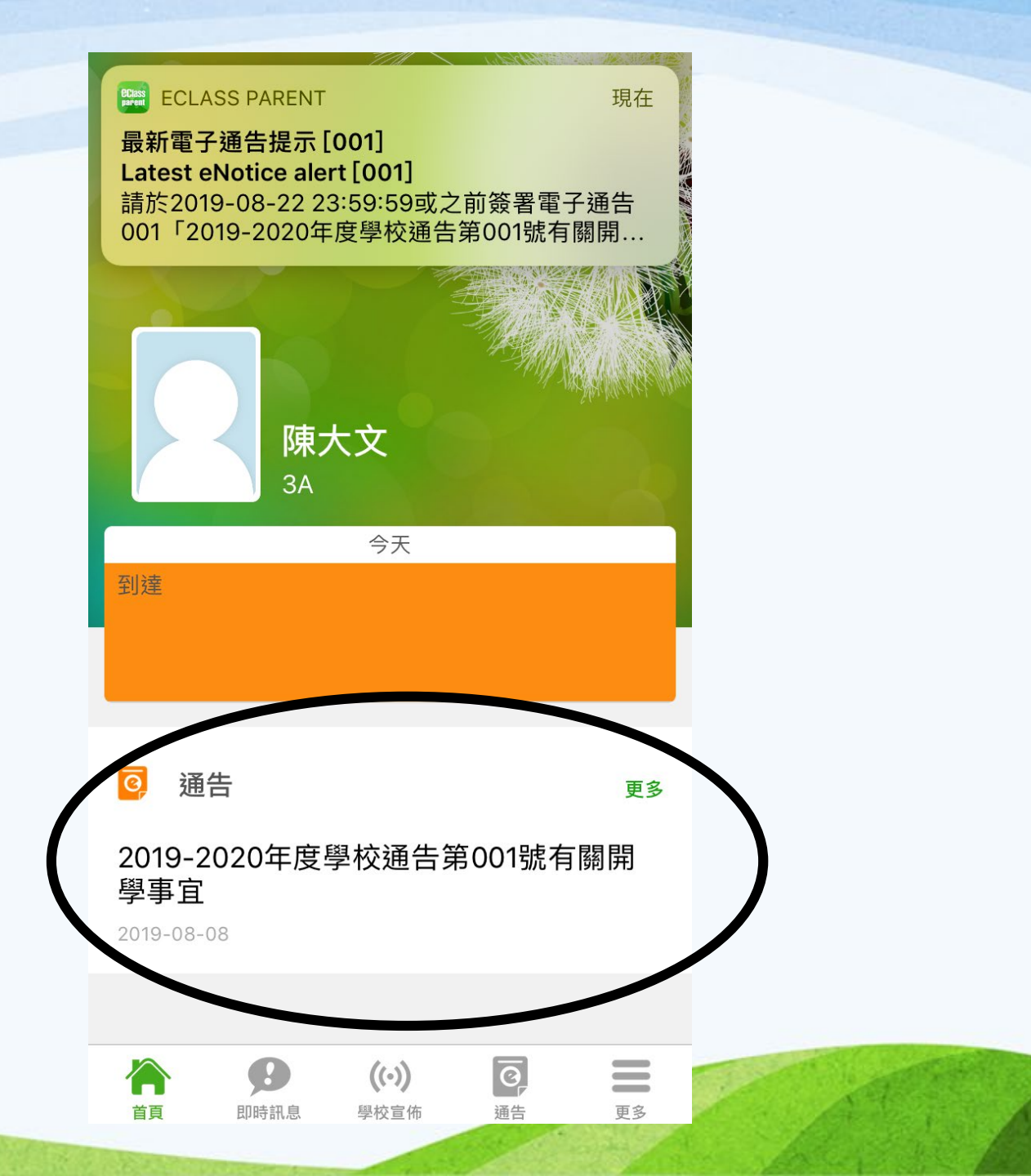

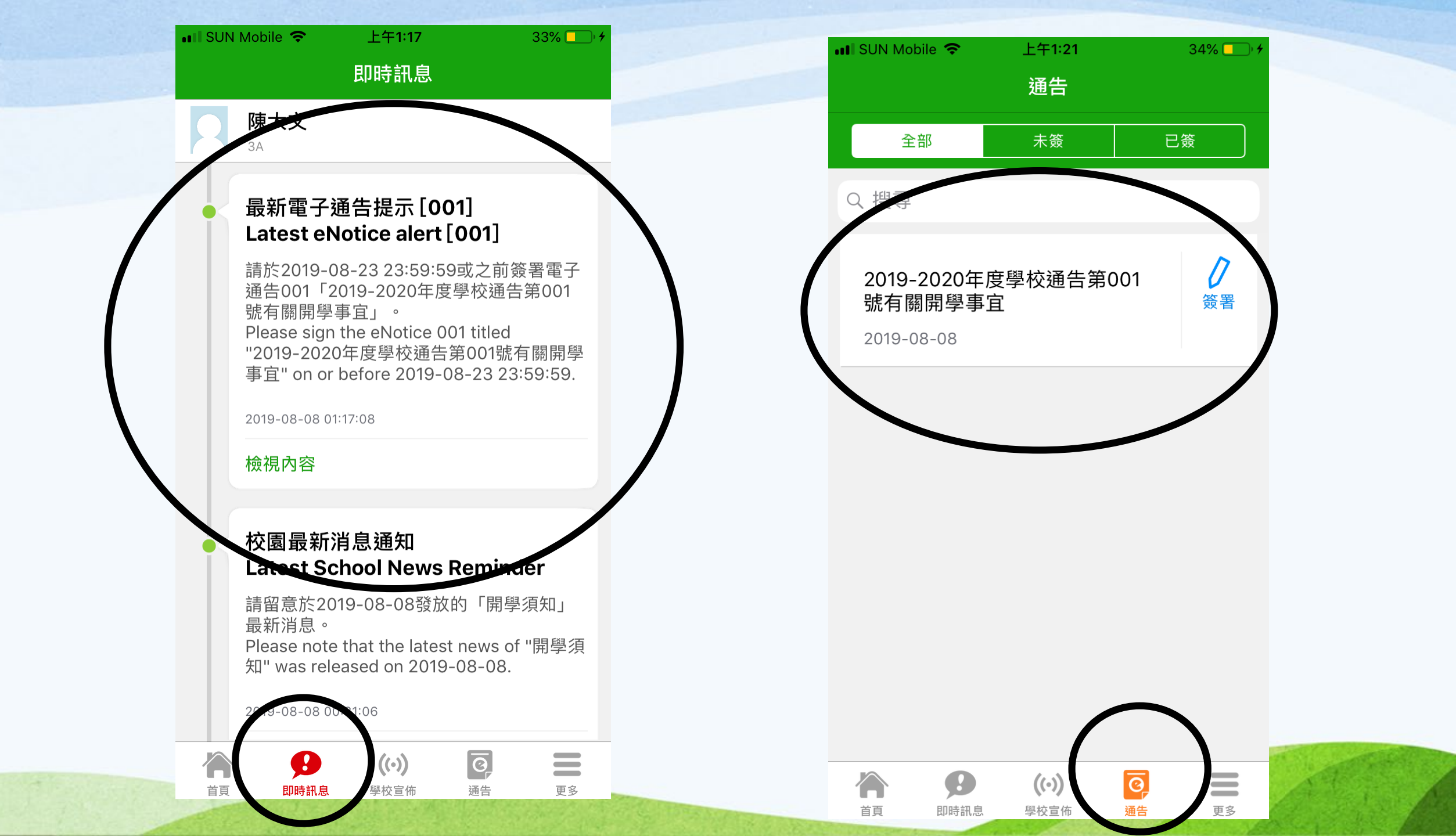

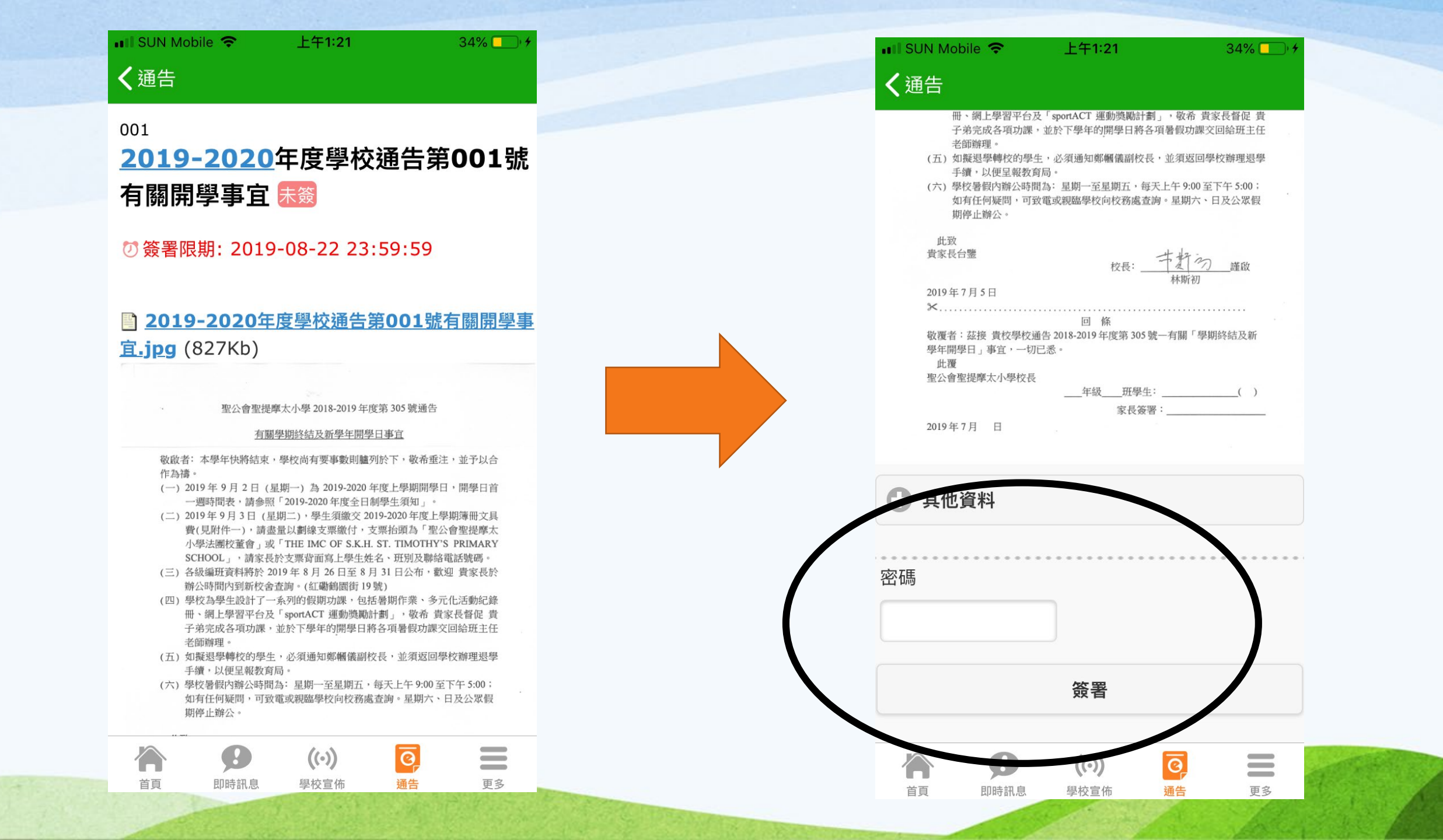

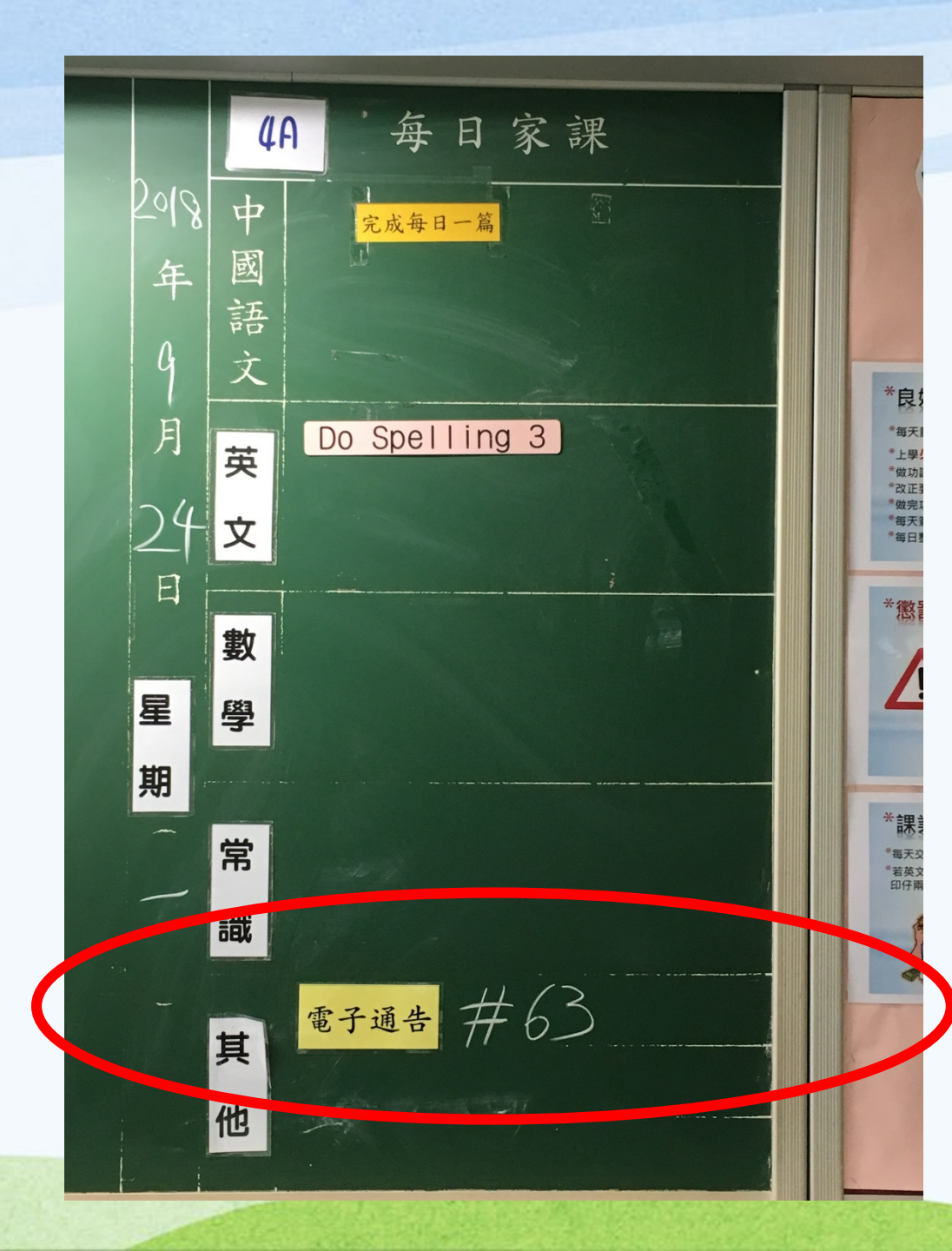

#### 如何得知有電子 通告需要簽署?

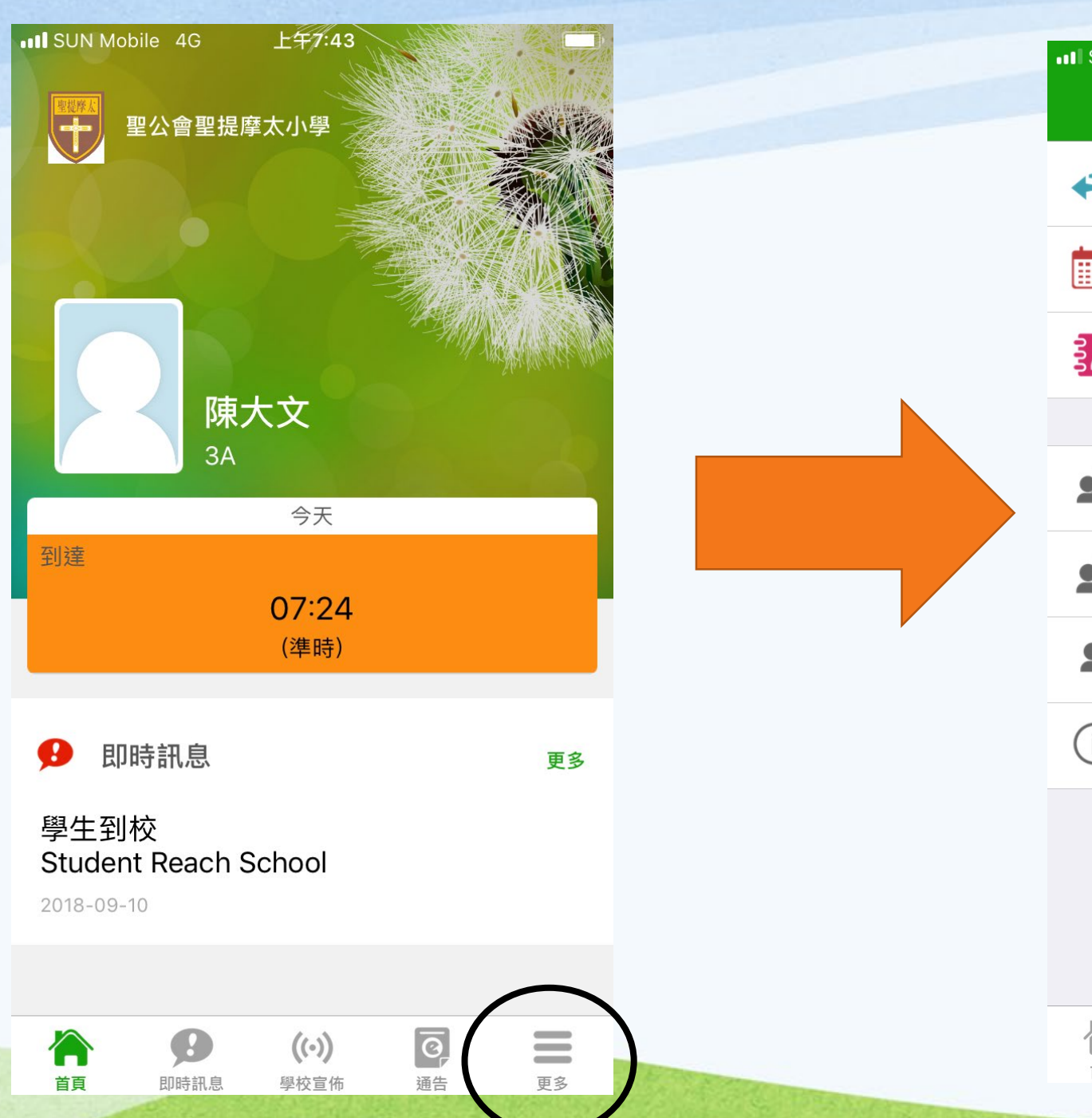

| SUN Mobile 4G | 下午4:22 |   |
|---------------|--------|---|
|               | 更多     |   |
| ✓ 考勤紀錄        |        | > |
| 前 校曆表         |        | Ņ |
| 📝 家課表         |        | > |
|               |        |   |
| <b>오</b> 我的帳戶 |        | > |
| ▶ 用戶指南        |        | > |
| <b>上</b> 授權協議 |        | > |
| (〕 關於我們       |        | > |
|               |        |   |
|               |        |   |
|               |        |   |
|               |        |   |
|               |        |   |

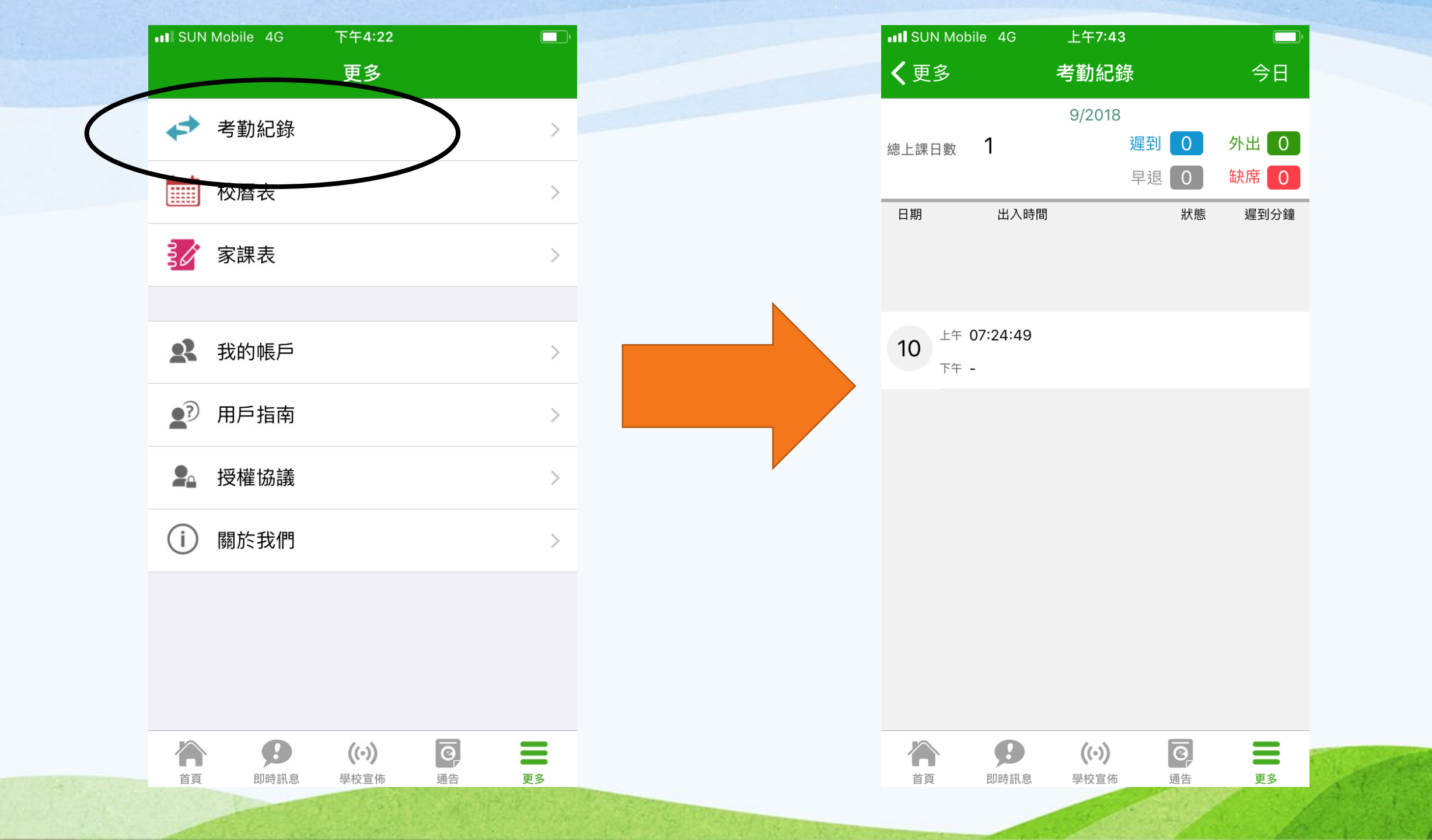

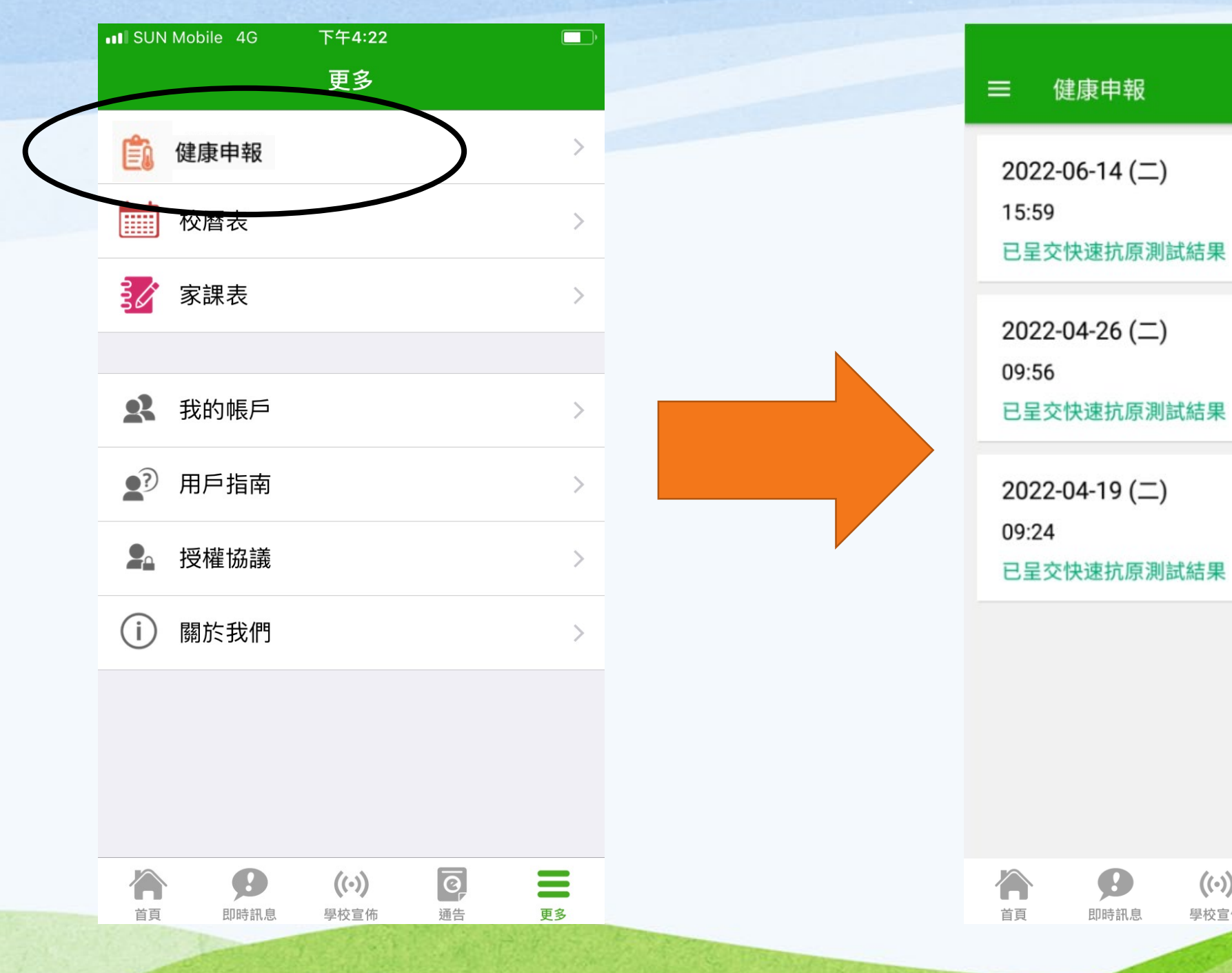

36.5°C 36.8°C

💥 🖘 📶 70% 🗎 10:33

+

36.5°C

0 ((•)) 學校宣佈 通告 更多

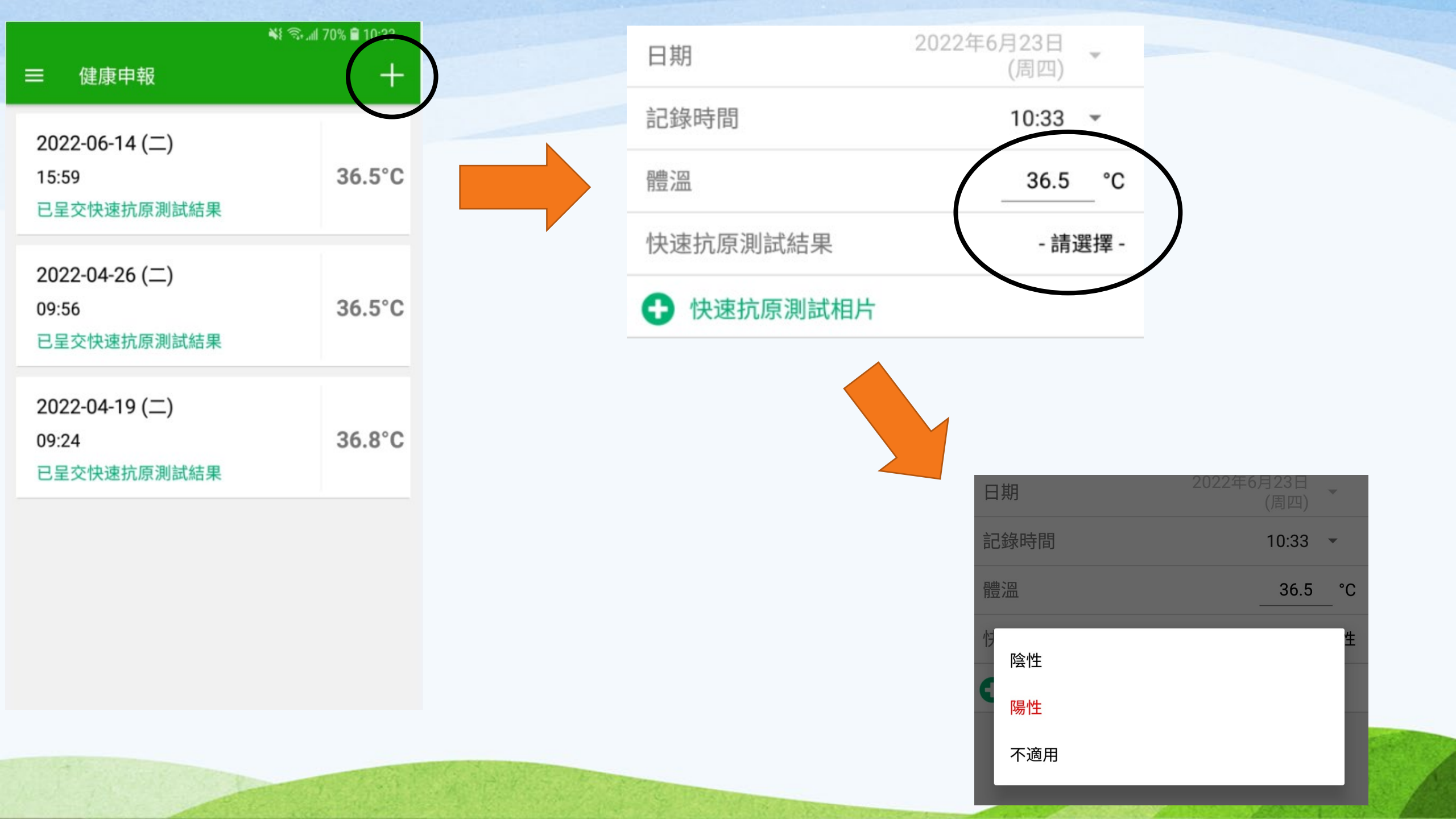

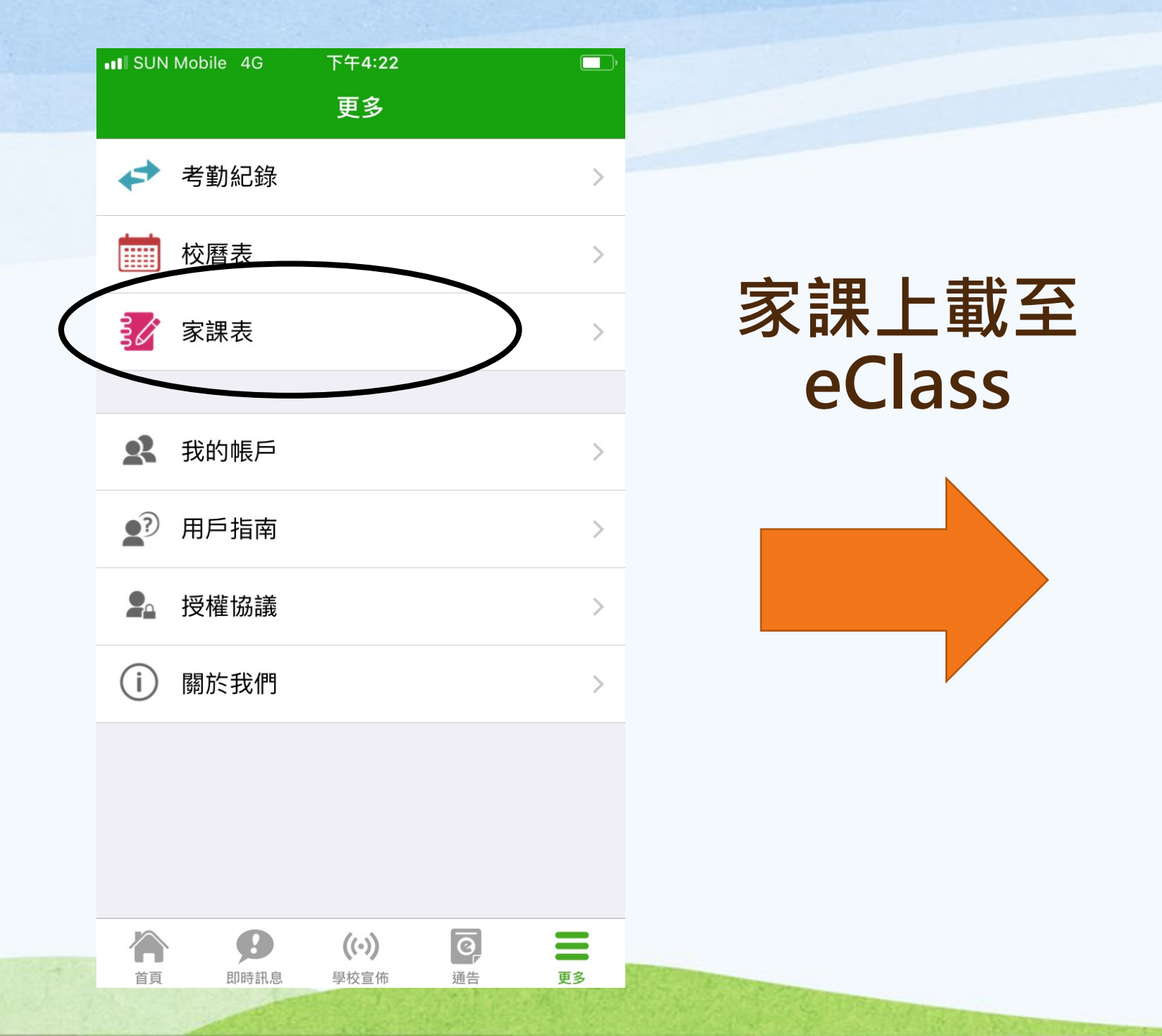

| ut SUN Mobile                | 4G     | 下午4:23                                     |        |  |
|------------------------------|--------|--------------------------------------------|--------|--|
| <b>〈</b> 更多                  |        | 家課表                                        |        |  |
| 今天                           |        | 未到期                                        | 記錄     |  |
| 由:2018-09-16<br>到:2018-09-23 |        |                                            |        |  |
| 2018-09-                     | -20 課  | <b></b> 室日誌                                |        |  |
| 重<br>記                       | 中<br>文 | ①作p.5-6,已<br>②関p.4-5<br>③預(五)              | Xp.7-8 |  |
| <b>3A</b><br>2018            | 英文     | D Pen(B)<br>Dret fomorrow<br>Do Spelling 3 |        |  |
| 年 🕤                          | 數學     | ③民.10(1-1<br>③庫P.4 ③                       |        |  |
| <b>F</b>                     | 常識     |                                            |        |  |

· 宗作(三)

((•))

學校宣佈

0

通告

更多

其

他

Ð

即時訊息

2.

Ð

首頁

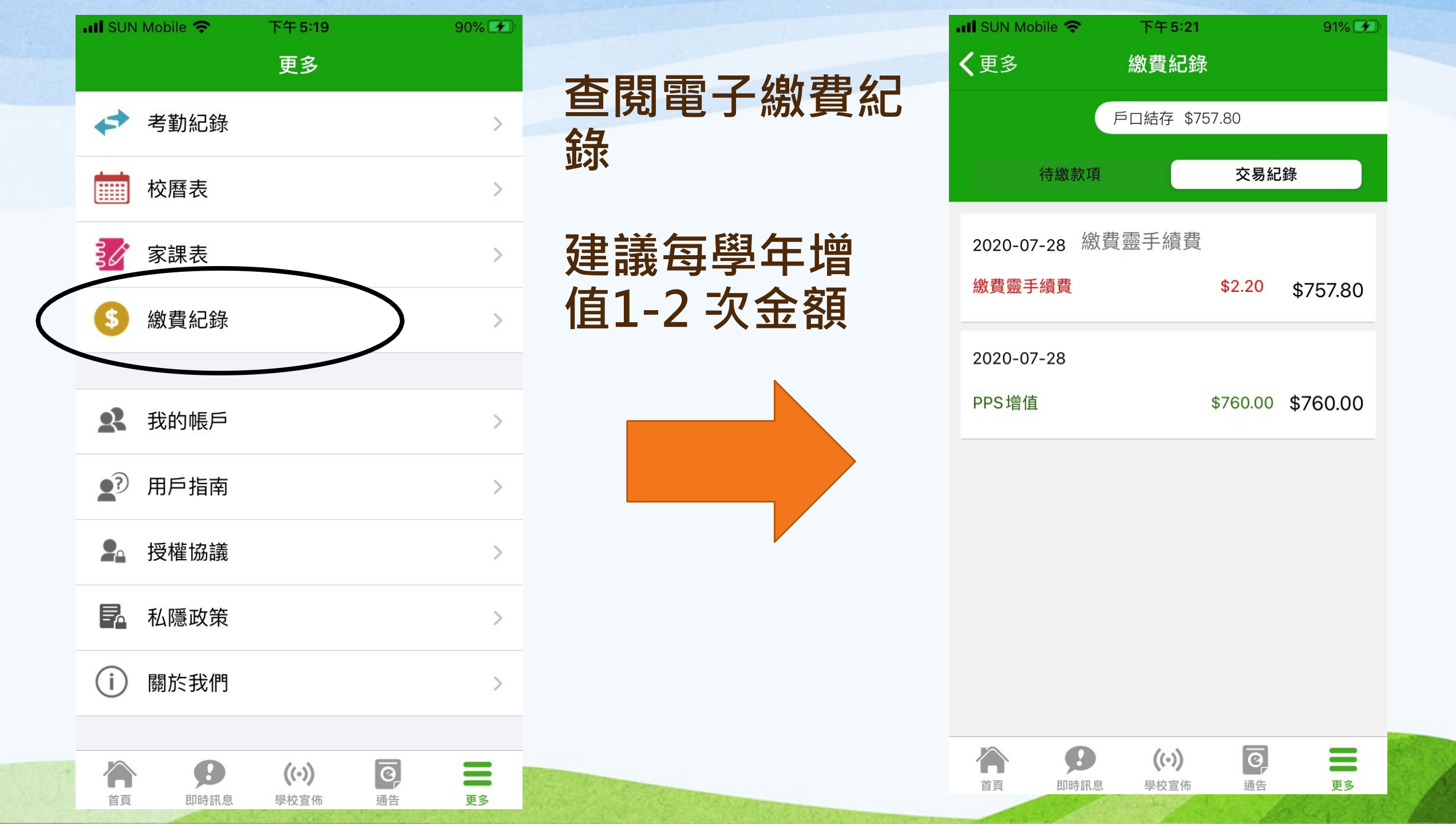

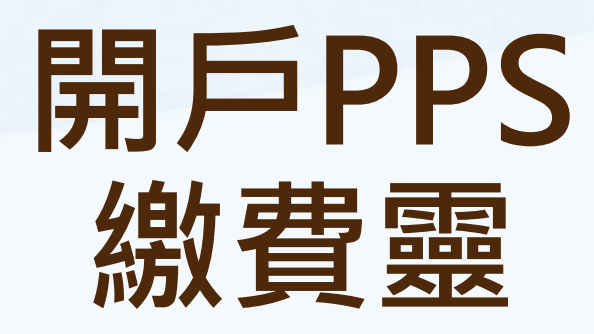

# 登記賬單 6627

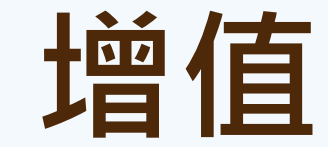

### 1.開立繳費靈戶口

提款卡或具備提款功能之信用卡 →繳費靈 終端機(OK便利店)

1. 選擇「開立/更新戶口」 2. 將提款卡掃過讀卡槽 3. 選擇過數的銀行戶口 4. 輸入提款卡密碼 5. 輸入繳費靈電話密碼 6. 輸入繳費靈網上密碼(8位數字) 7. 保留戶口收據, 印有繳費靈戶口號碼 影片:https://www.youtube.com/watch?v=0nfnE6usDIE

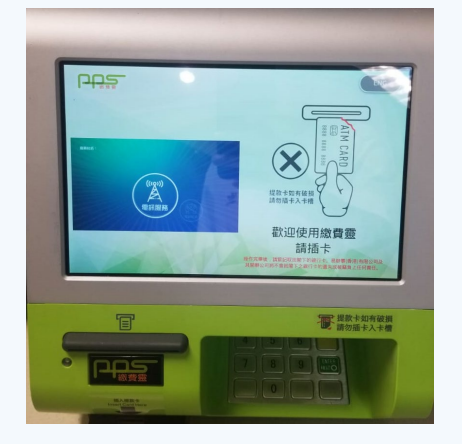

# 2.網上登記賬單: ① 登入網址: <u>http://www.ppshk.com/</u> 或下載 PPS APP

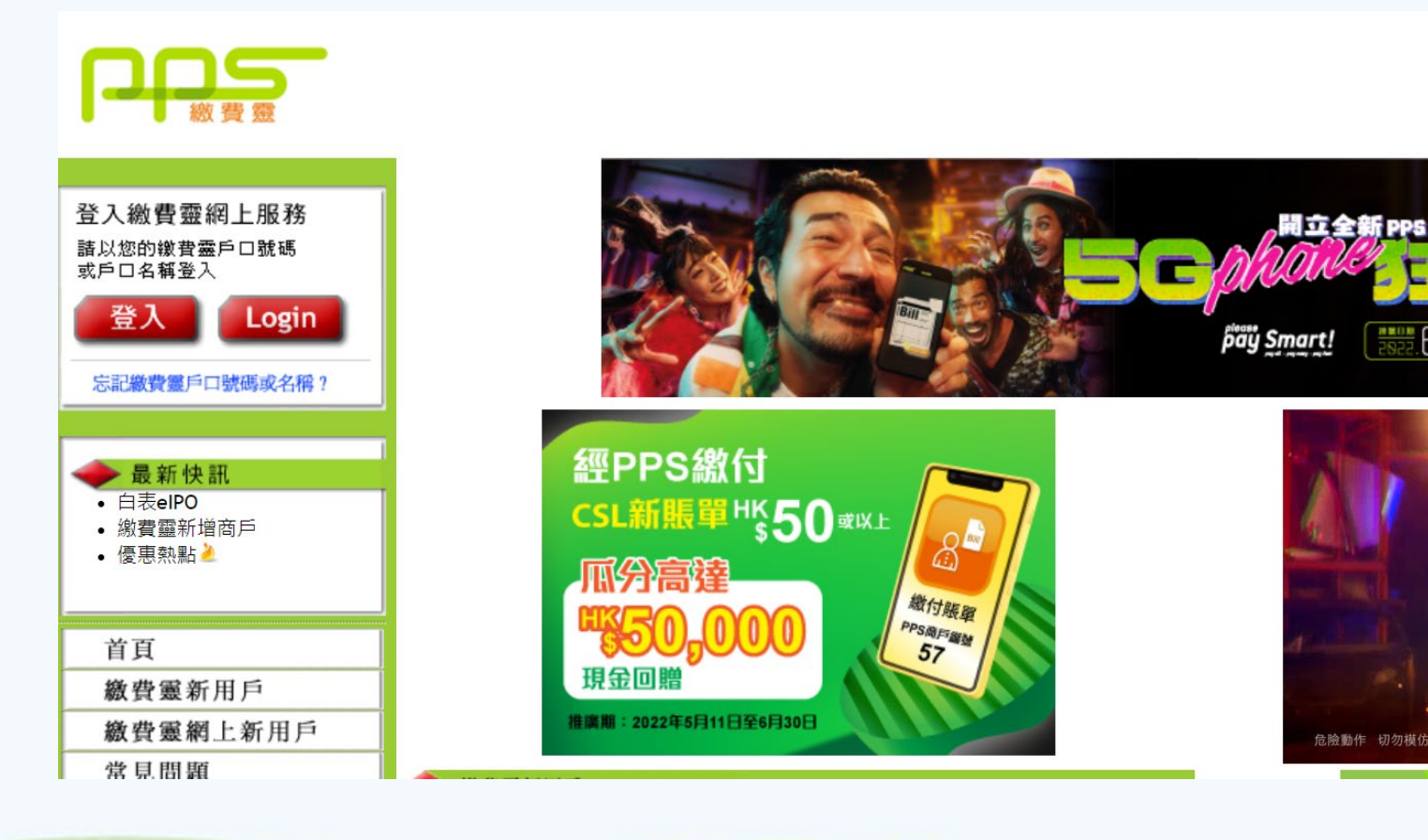

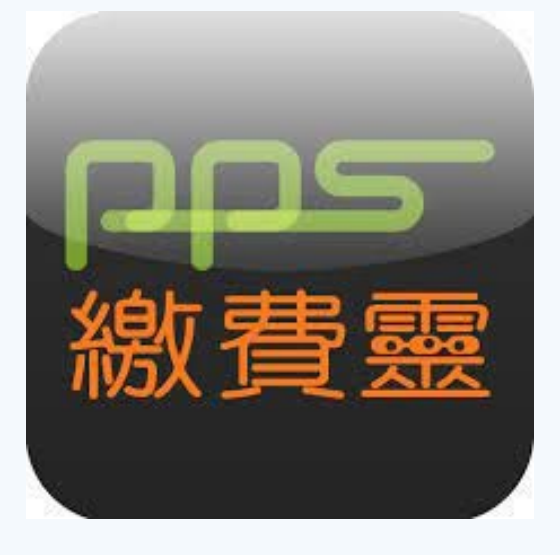

6/6

推骗

2. 網上登記賬單:

- 1. 輸入「繳費靈戶口號碼」及「網上密碼(8位數字)」
   3. 按「登記賬單」
- 4. 選擇商戶類別:「小學或中學教育」編號:6627(聖公會聖提摩太小學)
- 5. 輸入「智能卡編號」(只需7位**數字**) (如登入名稱為p1234w567,智能卡編號則為1234567)
- 6. 如要登記第二位子女,請重複上述第1至第5點

# 3.為學生增值電子錢包戶口網上服務

- 1. 登入網址: <u>http://www.ppshk.com/</u>或 PPS APP
- 2. 從「繳付賬單」選擇賬單
- 3. 按「繳款」
- 4. 輸入繳付金額及確定交易

https://www.ppshk.com/hkt/revamp2/Chinese/NewToPPSi.html

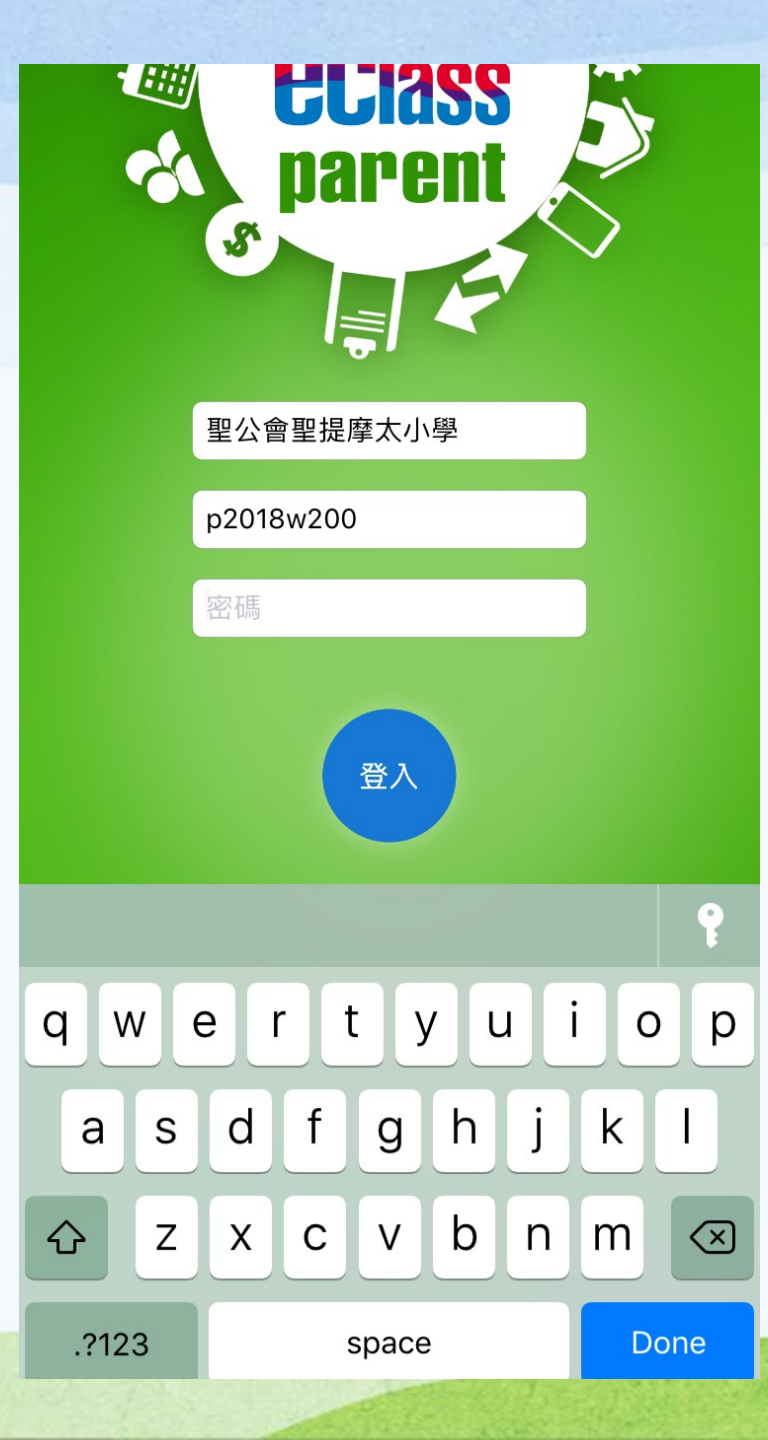

#### 智能卡編號則為:

### 2018200

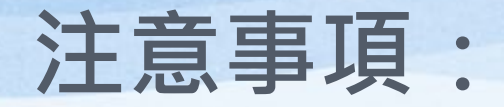

### 1.由於PPS公司於每次為家長進行增值後將收取\$2.2為 手續費用, 本校會列出今學年預計之收費項目及相關金額, 以方便家長減少轉帳次數及手續費用。 建議家長需要增值的金額為\$400。

2.由於校方將於30/8及31/8進行eclass繳費系統更新及 維護工程,請家長於此兩天不要進行增值工作。

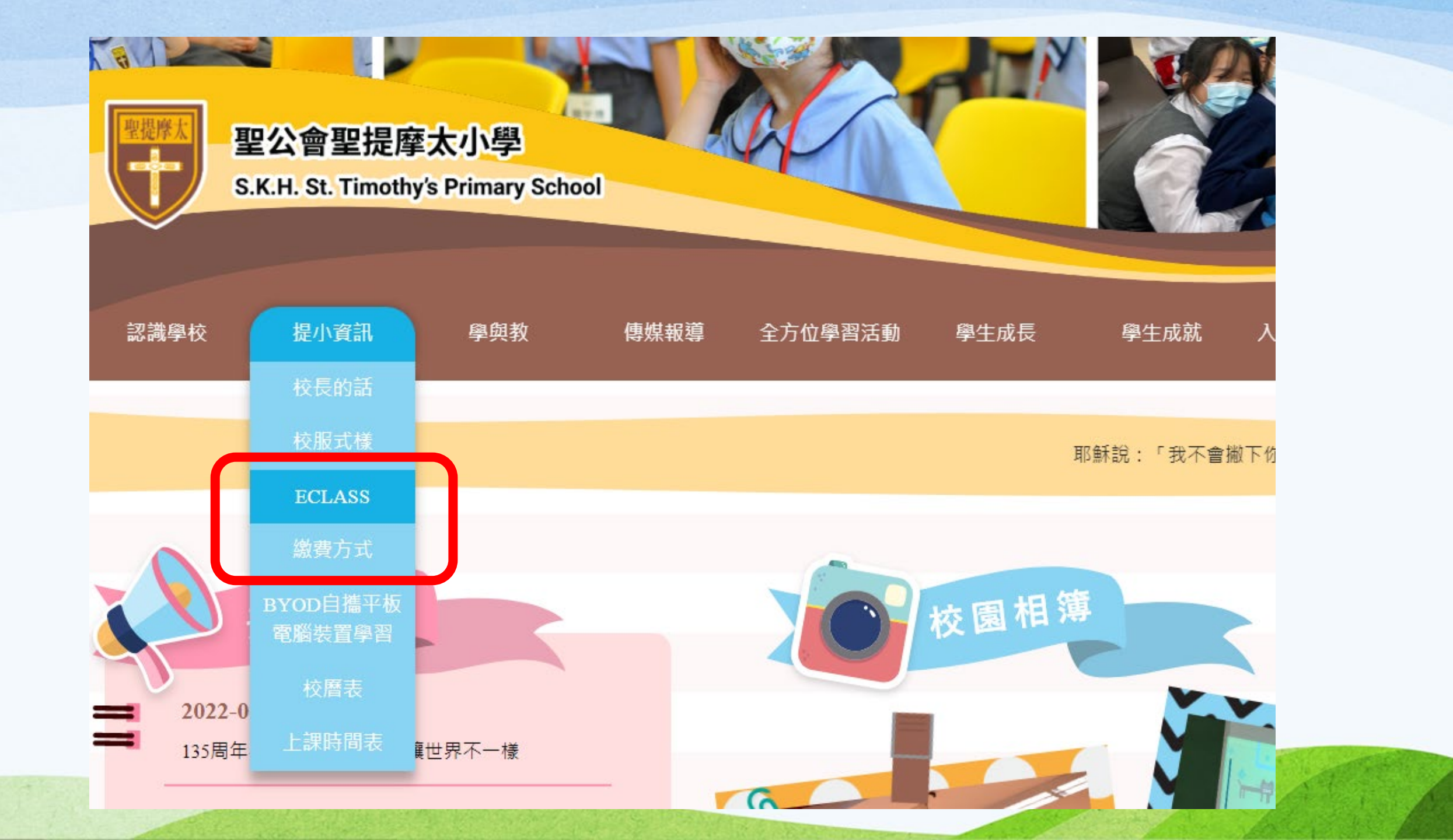

## 何時有家長戶口及密碼?

已印製於個人化通告(學生個人戶口資料)內,敬請查閱並即時更改密碼。

## 如忘記家長戶口密碼?

- 敬請家長妥善保管eClass家長戶口密碼, 並自行更改。
- 若有遺失或忘記密碼,請致電校務處留 貴子女之班別及學號等相關資料,以 便校方跟進。

# 敬請家長嘗試使用Parent App及校園綜合平台!

謝謝!!